Du findest den Bitmedia E-Mail Testclient unter http://its.bitmedia.cc/Mailclient/webmail/index.html Hier können alle Bereiche zum Thema E-Mail geübt werden. Veränderungen im Postfach werden nicht dauerhaft gespeichert.

Falls die Webseite nicht vollständig dargestellt wird, probiere einen alternativen Browser.

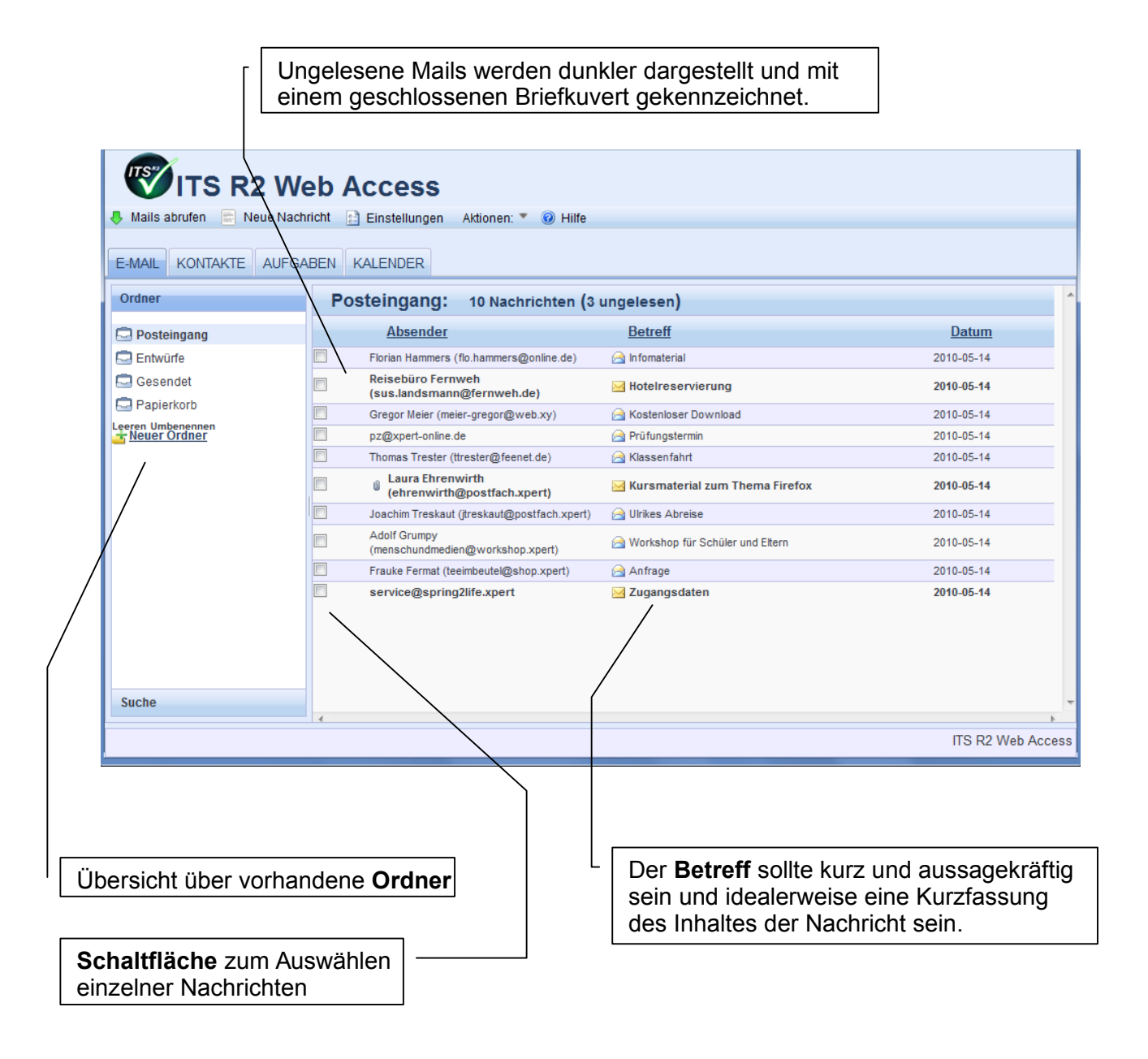

Verfassen einer neuen Nachricht:

1. Klicke auf die Schaltfläche

|                                   | WITS R2 W                                                            | Access              |                         |          |  |  |
|-----------------------------------|----------------------------------------------------------------------|---------------------|-------------------------|----------|--|--|
|                                   | 🐥 Mails abrufen 😑 Neue Nachricht 📄 Einstellungen Aktionen: 🔻 🔞 Hilfe |                     |                         |          |  |  |
| E-MAIL KONTAKTE AUFGABEN KALENDER |                                                                      |                     |                         |          |  |  |
|                                   | Ordner                                                               | Posteingang: 10 Nac | chrichten (3 ungelesen) | <u>^</u> |  |  |
|                                   | Posteingang                                                          | Absender            | Betreff                 | Datum    |  |  |

Neue Nachricht

- 2. Gib die E-Mail-Adresse des (der) Empfänger ein.
  - Vergiss nicht auf den Text im Feld Betreff.
  - Verfasse deinen Nachrichtentext
  - Wenn erforderlich, sende eine Datei, die auf deinem PC gespeichert ist, als Dateianhang mit.
  - Stelle nur wenn wirklich nötig die Priorität um.

Felder zum Eingeben der Empfängeradressen AN: Empfänger CC: Carbon Copy, der Empfänger erhält die Nachricht zur Kenntnisnahme, muss nicht antworten BCC: Blind Carbon Copy, der Empfänger ist für die anderen nicht sichtbar.

Dateianhang:

Dateien, die du als Dateianhang mitsenden willst, müssen gespeichert sein (auf Festplatte, auf USB-Stick, Digitalkamera...)

| 🖋 Senden | Ø Abbrecher | Als Entwurf speichern |                    |                         | acifici |
|----------|-------------|-----------------------|--------------------|-------------------------|---------|
| An:      |             | •                     | Dateianhang 1:     | Durchsuchen             |         |
| CC:      |             | •                     | Dateianhang 2:     | Durchsuchen             |         |
| BCC:     |             | •                     | Dateianhang 3:     | Durchsuchen_            | Im      |
| Betreff: |             |                       | Priorität Normal - | Rechtschreibüberprüfung | -14     |
|          |             |                       | Normal             |                         |         |
|          | 1           |                       | Niedrig            |                         | .14     |
|          |             |                       |                    |                         | -14     |
|          |             |                       |                    |                         | -14     |
|          |             |                       |                    |                         | -14     |
|          |             |                       | Priorität          |                         | .14     |
|          |             |                       | Wie wichtig        | ist die Nachricht?      | -14     |
|          |             |                       |                    |                         | -14     |
|          |             |                       |                    |                         | -14     |
| l        | Hierwi      | rd der Nachrichter    | ntext geschrieben  |                         |         |
|          |             |                       | next geconneberi.  |                         |         |

## Antworten / Weiterleiten von E-Mails

 Öffne die Nachricht, mit der du arbeiten willst (Doppelklick)

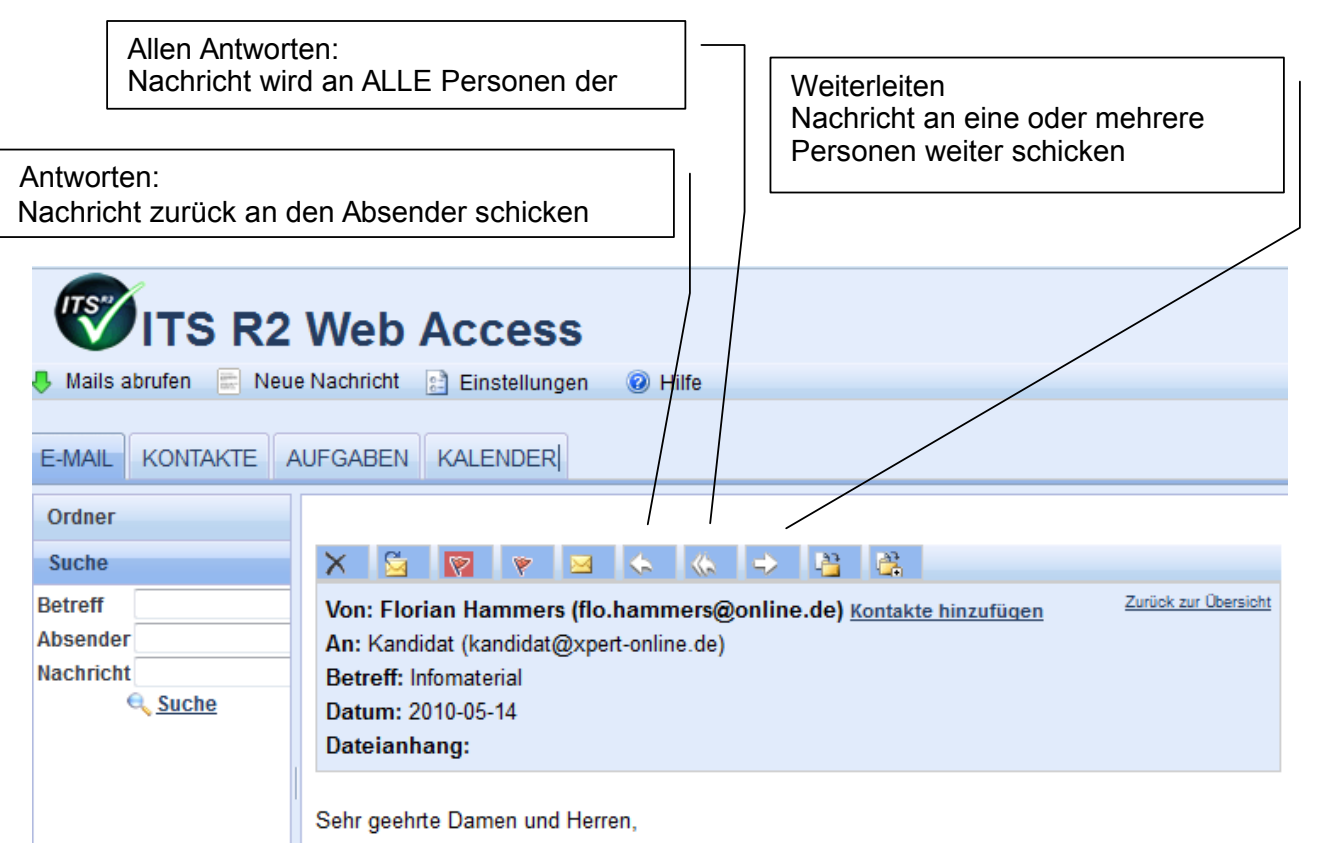

 Der Nachrichtentext wird an dieser Stelle eingegeben. Normalerweise wird die Originalnachricht als Zitat in der Antwort mitgeschickt, damit der Empfänger nachlesen kann, worum es gegangen ist.

| An:  | Fiorian Hammers (fio.namm | Datelannang 1: |          |
|------|---------------------------|----------------|----------|
| CC:  | •                         | Dateianhang 2: |          |
| BCC: | •                         | Dateianhang 3: |          |
| a.   | AW:Infomaterial           | Priorität      | Normal - |
|      | $\sim$                    |                |          |
|      |                           |                |          |

 Einstellungen können hier geändert werden, z.B. wenn die Originalnachricht nicht angezeigt werden soll.

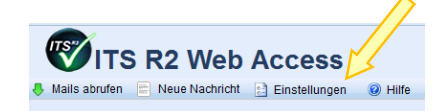

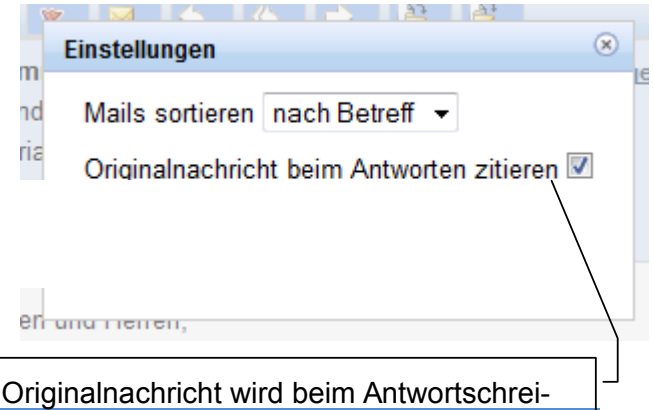

ben nicht mitgeschickt. (kein Häkchen)

## Neuen Ordner erstellen

- Klicke auf die Schaltfläche Neuer Ordner
- Benenne deinen Neuen Ordner (Verwende einen dem Inhalt entsprechenden Namen)

| E-MAIL KONTAKT                                                         | AUFGABEN KALENDER                                                                                                    |                               |
|------------------------------------------------------------------------|----------------------------------------------------------------------------------------------------|-------------------------------|
| Neuen Ordner erstellen                                                 | Posteingang: 10 Nachrichten (3 ungelesen) Absender Betreff                                                                                                    | Dem neuen <b>Ordner</b> einen |
| ntwürfe<br>Gesenzei<br>Paperkorb<br>Leeren Umbenennen<br>Heuter Ordner | Florian Hammers     (fio hammereditate (at)     Reisebur Ordner erstellen     (sus.land     Gregor Me     pz@xpert     Thomss T     u Laura     Laura     Jachtn T     Joachtn T     Joachtn     Joachtn     Jo | Namen geben                   |

Suchen nach einer bestimmten Nachricht:

- Klicke auf die Schaltfläche Suche
- Wähle dann aus, an welchem Ort (Betreff / Absender / Nachricht) gesucht werden soll.

| Ordner          | Posteingang: 10 Nachrichten (3                   | ungeles  |
|-----------------|--------------------------------------------------|----------|
| Posteingang     | Absender                                         | Betr     |
| 🗔 Entwürfe      | Florian Hammers (flo.hammers@online.de)          | 🖂 Infom  |
| Gesendet        | Reisebüro Fernweh<br>(sus.landsmann@fernweh.de)  | 🖂 Hote   |
| Papierkorb      | Gregor Meier (meier-gregor@web.xy)               | 🖂 Koste  |
| ar Neuer Ordner | pz@xpert-online.de                               | 📄 Prüfu  |
|                 | Thomas Trester (ttrester@feenet.de)              | 🖂 Klass  |
|                 | Laura Ehrenwirth<br>(ehrenwirth@postfach.xpert)  | 🖂 Kurs   |
|                 | Joachim Treskaut (jtreskaut@postfach.xpert)      | 🖂 Ulrike |
| ~               | Adolf Grumpy<br>(menschundmedien@workshop.xpert) | 🖂 Work   |
|                 | Frauke Fermat (teeimbeutel@shop.xpert)           | 🖂 Anfra  |
| Suche           | service@spring2life.xpert                        | 🔀 Zuga   |

| Ordner         |  |
|----------------|--|
| Suche          |  |
| Betreff        |  |
| Absender       |  |
| Nachricht      |  |
| € <u>Suche</u> |  |
|                |  |
|                |  |
|                |  |
|                |  |